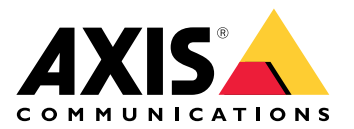

# AXIS Body Worn Manager Pro

Manual do Usuário

# Introdução

O AXIS Body Worn Manager Pro permite gerenciar de forma centralizada os controladores de sistema e os perfis de câmera de vários sistemas de uso corporal (1). Ele está conectado ao Active Directory (2), onde é feita toda a administração do usuário da câmera. O AXIS Body Worn Manager Pro sincroniza regularmente os diferentes grupos de usuários de câmeras definidos no Active Directory com cada sistema de uso corporal.

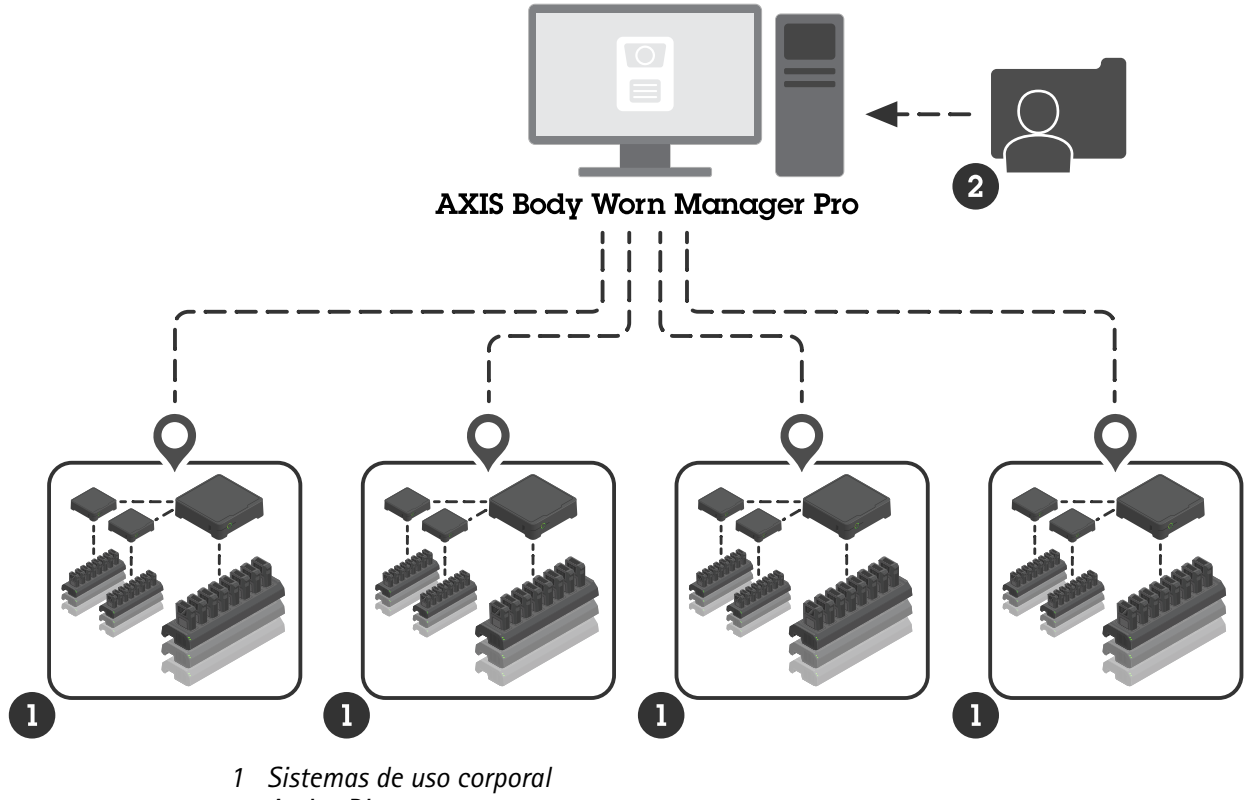

2 Active Directory

Todos os sistemas de uso corporal devem estar conectados ao mesmo destino de conteúdo.

## Antes de começar

## $\textbf{Configuração do Windows} \mathbb{R}$

O AXIS Body Worn Manager Pro é instalado em um computador que executa o Microsoft<sup>®</sup> Windows. O computador deve fazer parte de um domínio que tenha acesso a um servidor Active Directory (AD). O serviço usa APIs do Windows para detectar o servidor AD na inicialização e estabelece uma conexão LDAP por TLS com o servidor. Ele não exige nenhum certificado.

Você deve permitir que o AXIS Body Worn Manager Pro seja executado como serviço com privilégios LocalSystem.

## Configuração de rede

O AXIS Body Worn Manager Pro requer que duas portas estejam abertas:

| Número da porta<br>padrão | Protocolo | Entrada/saída | Usado por                   | Comentários                                                                                                    |
|---------------------------|-----------|---------------|-----------------------------|----------------------------------------------------------------------------------------------------|
| 10443                     | HTTPS     | Entrada       | Navegador da Web            | Porta da interface<br>web.                                                                                                    |
|                           |           |               |                             | Quando o serviço é<br>iniciado pela<br>primeira vez, um<br>certificado<br>autoassinado e uma<br>chave privada são<br>criados e<br>armazenados em C:<br>\ProgramData<br>\AXIS<br>Communica-<br>tions\AXIS<br>Body Worn<br>Manager Pro<br>\certs.                                                                                                    |
| 8643                      | TLS       | Entrada       | Controladores do<br>sistema | Porta do<br>controlador do<br>sistema.                                                                                                    |
|                           |           |               |                             | Quando você<br>adiciona um sistema<br>de uso corporal ao<br>AXIS Body Worn<br>Manager Pro, o<br>controlador do<br>sistema envia uma<br>solicitação de<br>assinatura de<br>certificado ao<br>serviço, que retorna<br>um certificado<br>assinado. Esse<br>processo requer<br>verificação de<br>impressão digital<br>assistida por<br>humano para<br>eliminar um ataque<br>man-in-the-middle<br>em andamento. |

Para alterar as portas padrão:

- 1. Clique na seta da bandeja do sistema na barra de tarefas do Windows®.
- 2. Clique no ícone do AXIS Body Worn Manager Pro.
- 3. Clique em Settings (Configurações).
- 4. Clique em Advanced (Avançado).

## Configuração do Active Directory

Para cada sistema de uso corporal, deve haver um grupo exclusivo do Active Directory que contenha usuários da câmera. Para minimizar os custos de licença no software de gerenciamento de vídeo ou no software de

gerenciamento de evidências, cada sistema deve ter seu próprio grupo, e um usuário de câmera não deve pertencer a mais de um sistema.

O AXIS Body Worn Manager Pro não requer nenhuma convenção de nomenclatura ou local especial na estrutura do Active Directory.

## Importante

O AXIS Body Worn Manager Pro não oferece suporte a ADFS, OpenID Connect, Entra ID ou outras soluções de gerenciamento de identidade.

#### **Uso do Active Directory**

O AXIS Body Worn Manager Pro obtém regularmente os seguintes atributos do Active Directory:

- Grupos
  - GUID do objeto
  - nome
  - sAMAccountName
- Usuários
  - GUID do objeto
  - Nome principal do usuário
  - Nome de exibição
  - correio eletrônico (útil para software de gerenciamento de evidências baseado em nuvem)
  - Controle de conta do usuário
  - expira
  - Atributo RFID (opcional, definido durante a configuração)

## Dados armazenados

#### Observação

A Axis não armazena nenhum dado pessoal.

A tabela fornece uma visão geral de quais dados são salvos e onde.

| Dados                                            | Active Directory | AXIS Body Worn<br>Manager Pro | AXIS Body Worn<br>Manager |
|--------------------------------------------------|------------------|-------------------------------|---------------------------|
| Nome do usuário da<br>câmera                     | Х                | Х                             | Х                         |
| Endereço de e-mail do<br>usuário da câmera       | Х                | Х                             | Х                         |
| Configurações de perfil                          | -                | Х                             | Х                         |
| Perfil atribuído                                 | -                | Х                             | Х                         |
| Autoatribuir tag RFID                            | (opcional)       | Х                             | Х                         |
| Emparelhamento do<br>AXIS Body Worn<br>Assistant | -                | -                             | Х                         |
| Emparelhamento do coldre                         | -                | -                             | Х                         |

| Informações pessoais do<br>Wi-Fi     | - | - | Х |
|--------------------------------------|---|---|---|
| Nome do grupo do Active<br>Directory | Х | Х | - |

# Início

Para começar a usar o AXIS Body Worn Manager Pro, primeiro você configura como os administradores fazem login.

- 1. Abra as configurações do AXIS Body Worn Manager Pro na bandeja do sistema no Windows<sup>®</sup> ou clique duas vezes no ícone na área de trabalho.
- 2. Em Settings > Login (Configurações > Login), selecione uma ou ambas as opções:
  - Active Directory use a conta AD dos administradores para fazer login.
  - Admin account (Conta de administrador) crie e use uma conta de admin local para fazer login.
- 3. Se você selecionou Active Directory, digite o grupo do Active Directory dos administradores.
- 4. Se você selecionou Admin account (Conta de administrador), digite uma nova senha para a conta.
- 5. Clique em Aplicar.
- 6. Clique em Open AXIS Body Worn Manager Pro.

## Adicionar um sistema de uso corporal

Para adicionar um sistema de uso corporal ao AXIS Body Worn Manager Pro:

- 1. No AXIS Body Worn Manager Pro, clique em > About (Sobre).
- 2. Copie a impressão digital.
- 3. No AXIS Body Worn Manager do sistema a ser adicionado, vá para Add-on services AXIS Body Worn Manager Pro (Serviços adicionais > AXIS Body Worn Manager Pro).

#### Observação

A comparação manual de impressões digitais ajuda a impedir um ataque man-in-the-middle.

- Digite [nome do host ou endereço IP do PC que executa o AXIS Body Worn Manager Pro]:[porta TLS] e a impressão digital copiada e clique em Connect (Conectar). Para obter mais informações sobre porta TLS, consulte.
- 5. No AXIS Body Worn Manager Pro, acesse 🖙 e clique em New (Novo) (1).
- 6. Digite o nome do grupo do Active Directory ao qual o sistema deve ser vinculado.
- 7. Clique em Verify (Verificar).
- 8. Clique em Adicionar.
- 9. Leia as informações, selecione I have read and understand the consequences (Li e entendi as consequências) e clique em Add (Adicionar).

O sistema de uso corporal agora está visível na lista de sistemas. Clique no nome do sistema para ver informações detalhadas do sistema, status de conformidade e para atualizar o grupo do Active Directory.

## Remover um sistema de uso corporal

#### Importante

Depois de remover um sistema de uso corporal do AXIS Body Worn Manager Pro, é necessário redefinir esse sistema às configurações padrão de fábrica. Para obter instruções, consulte Reset system (Redefinir sistema).

Para remover um sistema de uso corporal do AXIS Body Worn Manager Pro:

- 1. Acesse 🚍.
- 2. No sistema que você deseja remover, clique em 🔹 .
- 3. Selecione Remove (Remover).

## Certificados

Os certificados ativam a navegação criptografada na Web usando HTTPS. Se desejar, você poderá substituir o certificado padrão pelo seu próprio certificado, autoassinado ou emitido pela sua organização. A chave privada deve estar no formato PKCS #1 e não pode ser criptografada ou protegida por senha.

Para substituir o certificado padrão:

- 1. Acesse -> Server certificate (Certificado de servidor).
- 2. Clique em Replace (Substituir).
- 3. Carregue o certificado e a chave.
- 4. Clique em Install (Instalar).
- 5. Reinicie o navegador.

## Licença

Para licenciar o AXIS Body Worn Manager Pro, você deve exportar um arquivo do sistema, carregá-lo para o AXIS License Manager para gerar um arquivo de licença e, em seguida, importar esse arquivo.

- 1. No AXIS Body Worn Manager Pro, acesse **P** > License (Licença).
- 2. Clique em Add licenses (Adicionar licenças) para expandir as instruções.
- 3. Clique em Export (Exportar) e salve o arquivo do sistema em seu PC.
- 4. Faça login no AXIS License Manager.
- 5. Carregue o arquivo de sistema no AXIS License Manager. Para obter instruções, consulte *License offline systems (Licenciar sistemas offline)* no manual do usuário do My Systems (Meus sistemas).
- 6. Inicie sua assinatura, consulte Start a subscription (Iniciar uma assinatura).
- 7. Compre licenças, consulte *Buy licenses (Comprar licenças)*.
- 8. Resgate sua chave de licença, consulte Redeem license key (Resgatar chave de licença).
- 9. Acesse Systems setup (Configuração do sistema) e clique no nome de seu sistema.
- 10. Clique em Download license file (Baixar arquivo de licença).
- 11. No AXIS Body Worn Manager Pro, clique em Import (Importar).
- 12. Localize o arquivo de licença (extensão de arquivo: .alf) e faça upload dele.

# Uso diário

## Acessar o serviço

Para acessar o serviço:

- Abra um navegador da Web e digite https://[nome do host ou endereço IP do PC que executa o AXIS Body Worn Manager Pro]:[porta HTTPS].
- Selecione uma opção de login e faça login com nome de usuário e senha.
  Para a opção Admin account (Conta de administrador), o nome de usuário é admin.

Para obter mais informações sobre porta HTTPS, consulte .

## Gerenciar perfis de câmera

É possível configurar até cinco perfis de câmera diferentes na página de perfis de câmera. O AXIS Body Worn Manager Pro envia regularmente os perfis para os sistemas de uso corporal conectados.

#### Observação

Os parâmetros específicos do sistema, por exemplo, a rede sem fio selecionada para o AXIS Body Worn Live, ainda são tratados separadamente em cada sistema de uso corporal.

## Editar um perfil de câmera

1. Acesse 🔶 e selecione um dos perfis de câmera pré-configurados no menu suspenso.

2. Clique em para atualizar o perfil de câmera selecionado.

- 3. Atualize o nome do perfil da câmera.
- 4. Insira uma descrição para o perfil da câmera.
- 5. Selecione os modelos de câmera disponíveis para atribuição de câmera.
- 6. Clique em Pronto.
- 7. Expanda os dispositivos na lista para editar as configurações do perfil de câmera. Para obter mais informações sobre as diferentes configurações, consulte *Camera profile settings (Configurações do perfil da câmera)*.

## Gerenciar usuários

A administração dos usuários é feita por meio do Active Directory. Quando um usuário de câmera é adicionado ao grupo do Active Directory, ele é adicionado automaticamente ao sistema de uso corporal conectado. No AXIS Body Worn Manager Pro, você atribui perfis de câmera e tags RFID (para sistemas com autoatribuição de câmeras) aos usuários.

Para saber mais sobre os perfis de câmera e as diferentes maneiras de atribuir um usuário a uma câmera, consulte o manual do usuário da solução de uso corporal Axis.

## Atribuir um perfil de câmera aos usuários

- 1. Acesse **—**.
- 2. Selecione os usuários aos quais deseja atribuir o perfil da câmera.
- 3. Clique em Assign camera profile (Atribuir perfil de câmera) e selecione um perfil.
- 4. Clique em Atribuir.

Leva cerca de 30 segundos antes que o perfil seja atualizado no AXIS Body Worn Manager.

## Configuração da autoatribuição de câmeras

- 1. Conecte o leitor RFID a um controlador do sistema. Aguarde o LED no leitor acender em verde, o que leva cerca de 15 segundos. O leitor agora tem o software do dispositivo correto e está pronto para uso.
- 2. Desconecte o leitor de RFID do controlador do sistema.
- 3. Conecte o leitor RFID ao computador usado para acessar o AXIS Body Worn Manager Pro.

#### Observação

Não há suporte a configurações por soluções de área de trabalho remota. O leitor RFID deve ser conectado diretamente ao computador usado para acessar o AXIS Body Worn Manager Pro.

- 4. No AXIS Body Worn Manager Pro, acesse 📥.
- 5. Selecione o usuário ao qual deseja parear a tag de autoatribuição.
- 6. Clique em 📩
- 7. Para registrar a tag de autoatribuição, toque nela no leitor RFID. Continue tocando até que todos os pontos na interface do usuário tornem-se amarelo.
- 8. Clique em Pronto.

Leva cerca de 30 segundos até que o emparelhamento esteja disponível no AXIS Body Worn Manager. Depois disso, o usuário da câmera pode usar a tag para fazer a autoatribuição de uma câmera de vestir.

Para obter mais informações sobre a autoatribuição de câmeras, consulte o manual do usuário da solução de uso corporal da Axis.

## Sincronizar com o Active Directory

O AXIS Body Worn Manager Pro é sincronizado automaticamente com o Active Directory a cada 10 minutos. Para sincronizar manualmente:

- 1. Acesse **Active Directory**.
- 2. Clique em Synchronize (Sincronizar).

## Exportar usuários

É possível exportar os dados do usuário da câmera que estão disponíveis na guia Users (Usuários) no AXIS Body Worn Manager Pro para um arquivo CSV.

Para exportar os dados do usuário da câmera:

- Acesse Users (Usuários)
- Abra o menu de contexto 🚦 .
- Clique em Export users (Exportar usuários).

## Gerenciar software do dispositivo

Se a versão do software do dispositivo incluído no AXIS Body Worn Manager Pro for mais recente do que as versões dos sistemas de uso corporal conectados, você poderá atualizá-los no AXIS Body Worn Manager Pro.

#### Importante

O AXIS Body Worn Manager Pro é compatível apenas com a trilha ativa do AXIS OS. Para obter mais informações, consulte *Ciclo de vida do AXIS OS*.

## Atualizar software de dispositivo

- 1. Acesse 📼.
- 2. Selecione os sistemas de uso corporal com <sup>®</sup> na coluna **Device software (Software do dispositivo)**.
- 3. Clique em Upgrade systems (Atualizar sistemas).
- 4. Clique em Atualizar.

## Observação

Durante o processo de atualização, o controlador do sistema é reiniciado e o sistema fica indisponível por um momento.

5. Quando um sistema é atualizado, <sup>®</sup> desaparece da coluna **Device software (Software do dispositivo)** e o número da versão é atualizado.

## Mantenha seu sistema

## Baixar relatório do sistema

Você pode fazer o download de um relatório do sistema. O suporte da Axis usa o relatório para solucionar problemas. Um relatório do sistema contém informações sobre o servidor que executa o AXIS Body Worn Manager Pro, bem como registros e conteúdo do banco de dados.

- 1. Acesse **\*** > Maintenance > System report (Manutenção > Relatório do sistema).
- 2. Clique em System report (Relatório do sistema).
- 3. Envie o arquivo para o suporte da Axis.

## Fazer download de um relatório limitado

Se não for possível abrir o AXIS Body Worn Manager Pro, será possível baixar um relatório limitado da bandeja do sistema no Windows<sup>®</sup>:

- 1. Clique na seta da bandeja do sistema na barra de tarefas do Windows<sup>®</sup>.
- 2. Clique no ícone do AXIS Body Worn Manager Pro.
- 3. Clique em System report (Relatório do sistema).
- 4. Envie o arquivo para o suporte da Axis.

T10202672\_pt

2025-05 (M5.2)

© 2024 – 2025 Axis Communications AB